## 八王子市デジタル地域通貨 加盟店募集について

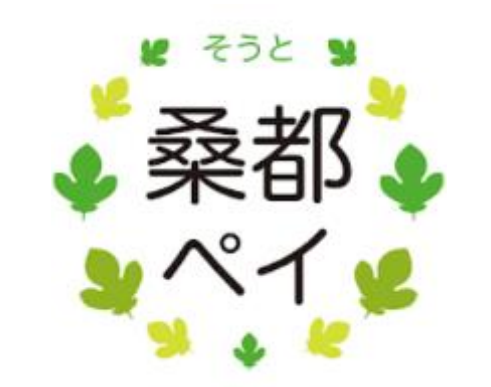

フェリカポケットマーケティング(株)

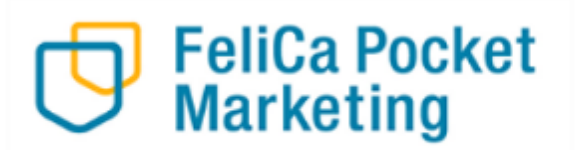

(株)JTB東京多摩支店

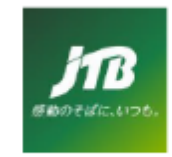

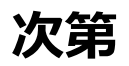

- 1 事業概要について
- 2 加盟店申込について
- 3 決済方法について
- 4 加盟店様向け管理画面について
- 5 質疑応答

# <u>1 事業概要について</u>

事業概要

# ✓ スマートフォンで二次元コードを読み取り、 決済を行うキャッシュレス決済サービスです。 ✓ 1ポイント1円として利用できます。 ✓ 11月17日(日)~地域ポイントを利用再開いたします。

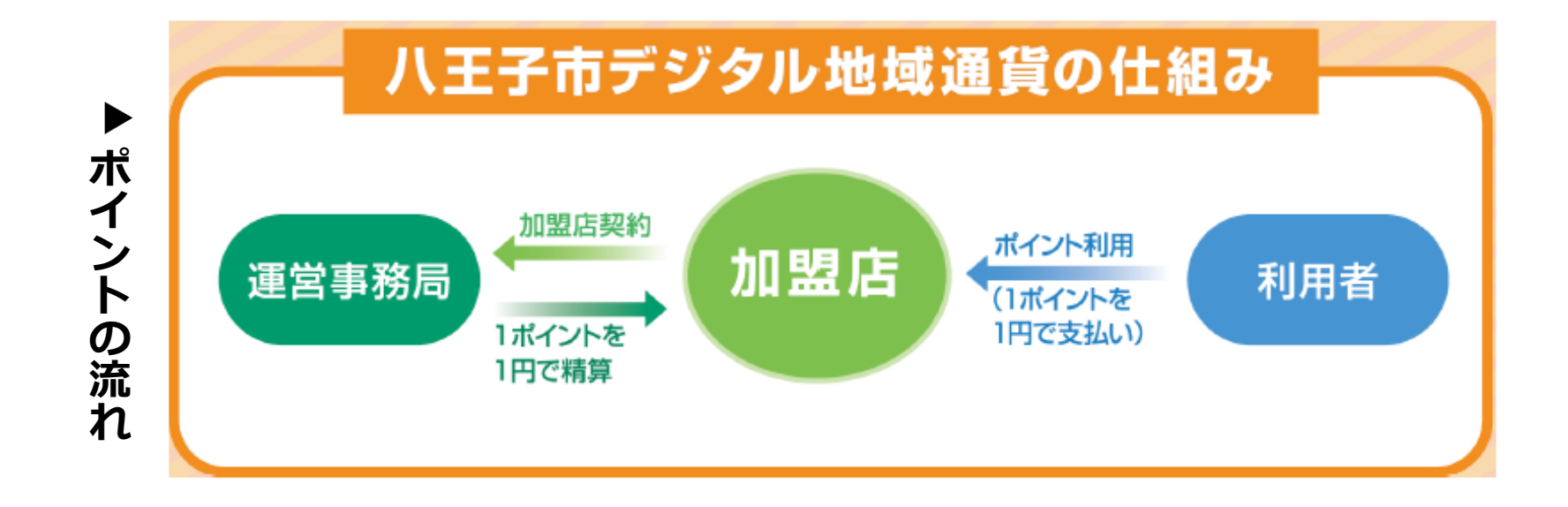

## 令和5年度との違い

# ✓市が開催するイベント参加者への付与やキャンペーン等、 地域ポイント機能に限定して実施いたします。 ⇒11月17日(日)に開催する三都絆祭で、 イベント来場者へ500ポイントの付与を行います。

✓30%付与のようなプレミアムポイント事業の実施予定は ありません。

✓ 当面の間、ユーザーが入金して利用するチャージ機能は 実施いたしません。

# <u>2 加盟店申込について</u>

### 加盟店のメリット

## ✓ご参加に係る費用は一切不要です

- -店舗登録料·換金手数料:無料
- -販促物:無料(ニ次元コード、台紙)
- -専用アフリにお知らせ・クーポン配信ができる(事務局の承認後に配信されます)

### ✓加盟店様で精算処理は不要です

-毎月末締め→5営業日後にご指定の口座へ

### お振込みいたします。

※振込口座名義「フエリカポケツトマーケテイング(カ)」から振込いたします。 ※精算スケジュールは次ページに掲載いたします。

精算スケジュール

### ■毎月末締め→5営業日後にお振込みを行うスケジュールです。 ※令和6年度までのスケジュールを掲載していますが、 令和7年度以降も同様のスケジュールになります。

|   | 精算締日          | 振込日(着金日)     |
|---|---------------|--------------|
| 1 | 2024/11/30(土) | 2024/12/6(金) |
| 2 | 2024/12/31(火) | 2025/1/10(金) |
| 3 | 2025/1/31(金)  | 2025/2/7(金)  |
| 4 | 2025/2/28(金)  | 2025/3/7(金)  |
| 5 | 2025/3/31(月)  | 2025/4/7(月)  |

## 申込から利用開始までの流れ

※1次締切以降も随時募集しています

| 区分                           | 申込受付        |       | 販促物店舗到着(予定)                                 |
|------------------------------|-------------|-------|---------------------------------------------|
| 令和5年度に登録の                    | 10月27日(日)まで | 第1次締切 | 令和6年11月10日(日)頃                              |
| ある既存店舗様                      | 10月28日(月)以降 | 随時受付  | ご登録から3~4週間後                                 |
| ᄳᇦᅮᅇᄸᇚᆍᆠᄵᇰ                   | 10月27日(日)まで | 第1次締切 | 令和6年11月10日(日)頃                              |
| │ 初めく豆球申請される<br>│ 新規店舗様<br>│ | 10月28日(月)以降 | 随時受付  | 加盟店決定通知書をご登録から1~2週間後<br>加盟店決定通知書の送付から2~3週間後 |

#### ■申込方法

下記の二次元コードまたは、専用サイトのトップ画面の上部よりWEB専用申込フォームのご入力 ※1次締切以降も随時募集しています ※ご注意:少額での利用が多く見込まれるため、店舗レジで現金等との併用決済が

発生しますので、ご理解いただいたうえでお申込みください

#### 八王子市デジタル地域通貨「桑都ペイ」 加盟店登録 WEB申請受付フォーム

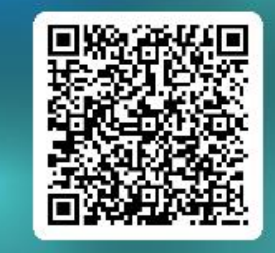

## ①新規店舗様のご登録の場合

| 八王子市デジタル地域通貨「桑都ペイ」加盟店登録 WEB申請受付フォーム                                                                                                    |         |
|----------------------------------------------------------------------------------------------------|---------|
| 八王子市では、令和5年度に引き続き、令和6年度も登録した市内の店舗のみで利用できる地域通貨事業を実施します。つきましては、利用者(市外の方を含む)が八王子市デジタル地域通貨「桑都ペ<br>イ」をご利用いただける店舗を募集しますので、是非お申込みください。 【ご注意・重要】この受付フォームには、個人情報は入力しないでください。            |         |
| こんにちは、容孝(JTB)。このフォームを送信すると、所有者に名前とメールアドレスが表示されます。                                                                                                    |         |
| * 必須                                                                                                    |         |
| 1. ご登録される店舗は以下のどちらになりますか。*                                                                                                    |         |
| ○ 既存店舗(昨年度、「桑都べイ」に登録済み)                                                                                                    |         |
| ● 新規店舗(昨年度、「桑都ペイ」に未登録)                                                                                                    |         |
|                                                                                                    |         |
| 2.1. にて「新規店舗」(昨年度、「桑都ペイ)」に未登録)を選択された方へ、以下の加盟店登録WEB申請受付フォームから申請をお願い申し上げます。URL:<br><u>https://reg31.smp.ne.jp/regist/is?SMPFORM=mepc-lhpjpf-72b82c4f28df2b0388f2c01af6fae027</u> | 次ページご参照 |
|                                                                                                    |         |
| 送信                                                                                                    |         |

#### ■<u>申込項目(新規店舗様)</u>

- ① 事業規約・個人情報の取扱いにご同意
- ② 事業所名·住所·代表者名·電話番号等
- ③ 専用HP掲載内容 (店舗名・住所・電話番号・営業時間・定休日・店舗HP URL、業種等)
- ④ 本申請に係る連絡先(担当者名・電話番号・メールアドレス)
- ⑤ 振込先口座情報:通帳コピー等を添付してください (1ファイル10MB迄)
- ⑥「八王子市デジタル地域通貨」取扱のご承認

#### 加盟店申込について

## ②既存店舗様のご登録の場合

| 八王子市デジタル地域通貨「桑都ペイ」加盟店登録 WEB申請受付フォーム                                                                                                    |         |               |
|----------------------------------------------------------------------------------------------------|---------|---------------|
| 八王子市では、令和5年度に引き続き、令和6年度も登録した市内の搭載のみで利用できる地域通貨事業を実施します。つきましては、利用者(市外の方を含む)が八王子市デジタル地域通貨「条都ペイ」をご利用いただける店舗を募集しますので、是非お申込みください。 【ご注意・重要】この受付フォームには、個人情報は入力しないでください。                                    |         |               |
| こんにちは、容孝(JTB)。このフォームを送信すると、所有者に名前とメールアドレスが表示されます。                                                                                                    |         |               |
| * ŵÆ                                                                                                    |         |               |
| 1. ご登録される店舗は以下のどちらになりますか*                                                                                                    |         |               |
| ● 既存店舗(昨年度、「桑都べイ) に登録済み)                                                                                                    |         |               |
| 新規直講(許半度、「発観べイ)に未登録)                                                                                                    |         |               |
|                                                                                                    | L       |               |
| 2. 1. にて「既存店舗」(昨年度、「桑都べイ) に登録済み)を選択された方へ、ご登録済みの「店舗名」(必須)、「店舗電話番号」(必須)、「店舗ID」(任意:<br>お分がりになる場合で構いません)を入力ください。                                                                                       |         | 次ページ<br>①をご参照 |
| 回答を入力してください                                                                                                    |         |               |
| <ol> <li>1、にて「既存店舗」(昨年度、「桑都べイ) に登録済み)を選択された方へ、ご登録済みの店舗名、店舗所在地、店舗電話番号、営業時間、定休日、店舗<br/>HP URLに変更があれば、変更内容を入力ください</li> </ol>                                                                          |         | 次ページ<br>②をご参照 |
| 回答を入力してください                                                                                                    | $D^{+}$ |               |
|                                                                                                    | K       |               |
| 4. 1. にて「既存店舗」(昨年度、「桑都べイ) に登録済み)を選択された方へ、店舗の振込先口座情報に変更があれば、以下の加盟店登録WEB申請受付フォームから他の必須を含めてご入力ください URL: <u>https://reg31.smp.ne.jp/regist/is?SMPFORM=mepc-lhpjpf-72b82c4f28df2b0388f2c01af6fae027</u> |         | 次ページ          |
|                                                                                                    | U       |               |
|                                                                                                    |         |               |
|                                                                                                    |         |               |

#### ■申込項目(既存店舗様)

昨年度、桑都ペイの加盟店に参加いただき、今年度も継続される場合は 下記方法でお申込をお願いいたします。

- ①「店舗名」「店舗電話番号」「店舗ID(任意)」を入力
- ② 登録済み内容に以下のいずれかの変更がある場合 店舗名、店舗所在地、店舗電話番号、営業時間、定休日、 店舗サイトURLの変更内容のみを入力
- ③ 振込先口座情報の変更は、記載の加盟店変更登録WEB 申請受付フォームから他の必須項目を含めて入力

## 加盟店 販促物一覧

| 送付物                     | 様式                | 数量  | 用途                                                             |                           |
|-------------------------|-------------------|-----|----------------------------------------------------------------|---------------------------|
| ①加盟店決定通知書               | A4判               | 1部  | 加盟店番号は、コールセンターへお問合せの際にお申し出いただきます<br>通知書を保管ください。                | ので、                       |
| ②事前周知ポスター               | A3判               | 1部  | 店舗入り口等のお客様へ目立つ箇所に貼り付けてください。<br>例.入口ドア、レジ周辺、ショーウインドーガラス面等       |                           |
| ③利用者向けチラシ               | A4判               | 30部 | お客様へ事前告知として配布ください。                                             | <ul> <li>◆桑都 ◆</li> </ul> |
| ④ステッカー                  | A5判               | 1部  | 店舗入り口等のお客様へ目立つ箇所に貼り付けてください。<br>例.入口ドア、レジ周辺、ショーウインドーガラス面等       |                           |
| ⑤のぼり旗                   | 450mm×<br>1,500mm | 1部  | 店舗入り口等のお客様へ目立つ箇所に設置ください。                                       |                           |
| ⑥2次元コードシール              | A4判シール<br>大2枚・小4枚 | 1部  | *2次元コードを貼った山型POPは店舗レジ回り等のお客様<br>の精算しやすい場所でご活用ください。             |                           |
| ⑦2次元コード台紙               | A4判シール<br>大2枚・小4枚 | 1部  | *余った2次元コードは、店舗様のご利用方法に合わせて<br>ご自由に使用ください。 例. レジ台にシールのみ貼り付ける等   | 八王子市デジタル地域通貨              |
| ⑧山型POP                  | 組み立て式             | 1部  | *2次元コードが不足した場合は、コピーにてご対応ください。<br>コピー後に読み取りが出来るかあらかじめご確認ください。   |                           |
| ⑨加盟店用マニュアル              | A4冊子              | 1部  | スタッフ様への事前確認にご利用ください。                                           |                           |
| ⑩送付状 兼 管理<br>画面ID・パスワード | A4判               | 1部  | Webブラウザから管理画面を閲覧するための店舗毎に異なるID<br>(メールアドレス)・パスワードです。大切に保管ください。 |                           |

#### 加盟店申込について

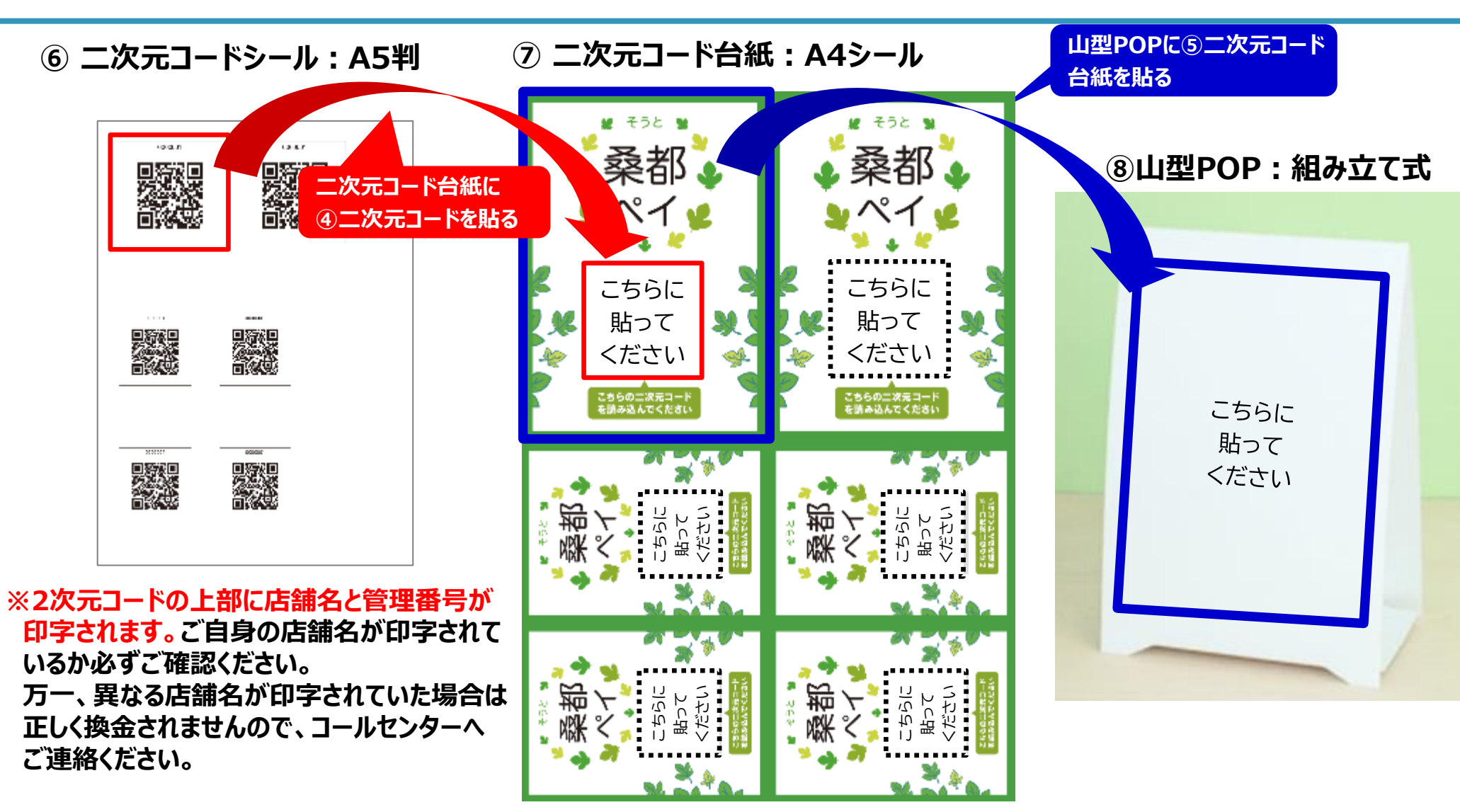

# <u>3 決済方法について</u>

| 店頭での   | ご案内・ご対応をお願いいたします。                                   |                                                    | ご案内例 |
|--------|-----------------------------------------------------|----------------------------------------------------|------|
| Step 1 | 八王子市デジタル地域通貨を<br>お持ちか確認してください。                      | 八王子市デジタル地域通貨をお持ちですか?                               |      |
| Step 2 | ユーザースキャン方式<br>(おけにスマホやタブレットは不要です)                   | お客様のアプリで、<br>お店の二次元コードを読み取ってもらうようご案内を<br>お願いいたします。 |      |
| Step 3 | 決済金額をお伝えします。<br>お客様に、金額入力をお願いしてください。                | ○○円となります。<br>金額入力をお願いいたします。                        |      |
| Step 4 | お客様のアプリに表示される、<br>確認画面を提示してもらうよう、お客様にお願いしてく<br>ださい。 | 確認画面のご提示をお願いいたします。                                 |      |
| Step 5 | お客様のアプリに表示される、完了画面を提示しても<br>らうよう、お客様にお願いしてください。     | 完了画面のご提示をお願いいたします。                                 |      |

#### お客様のアプリで店頭に設置している決済用二次元コードを読み取ってもらいます。

#### 1. 「使う」をタップします

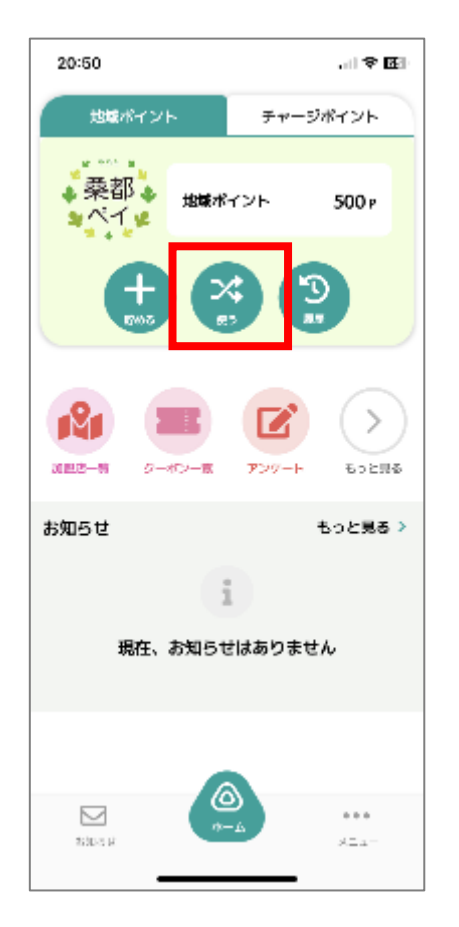

#### お客様操作手順

#### 2.「QR読取」 を選択します

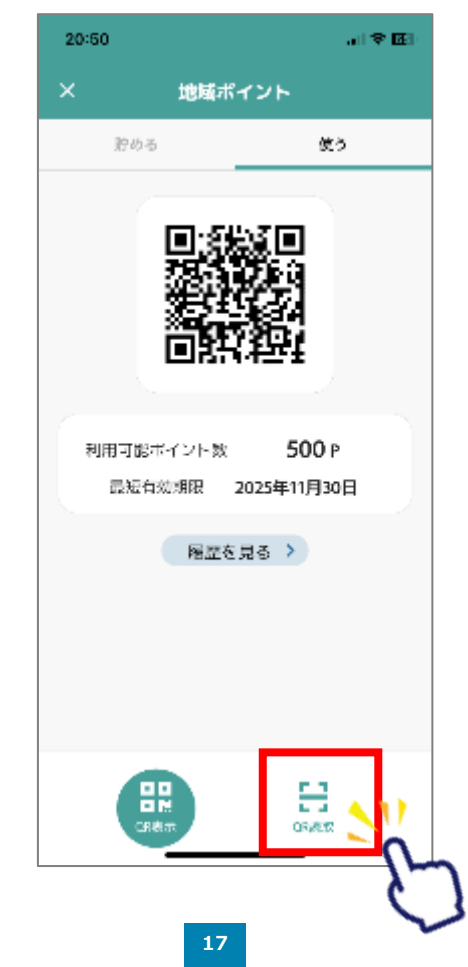

3. 店頭設置の決済用2次元 コードを読み取ります

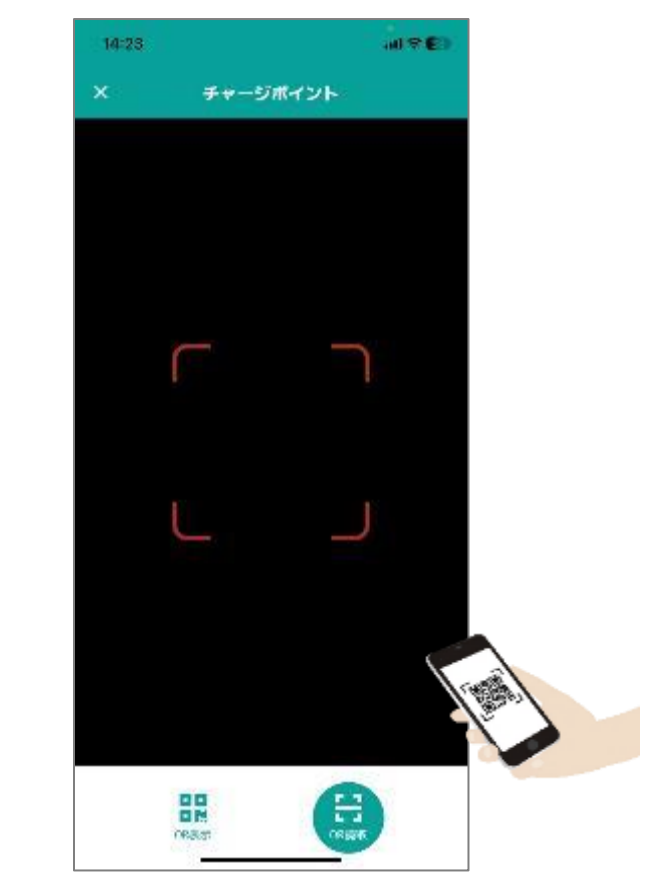

#### 決済方法について

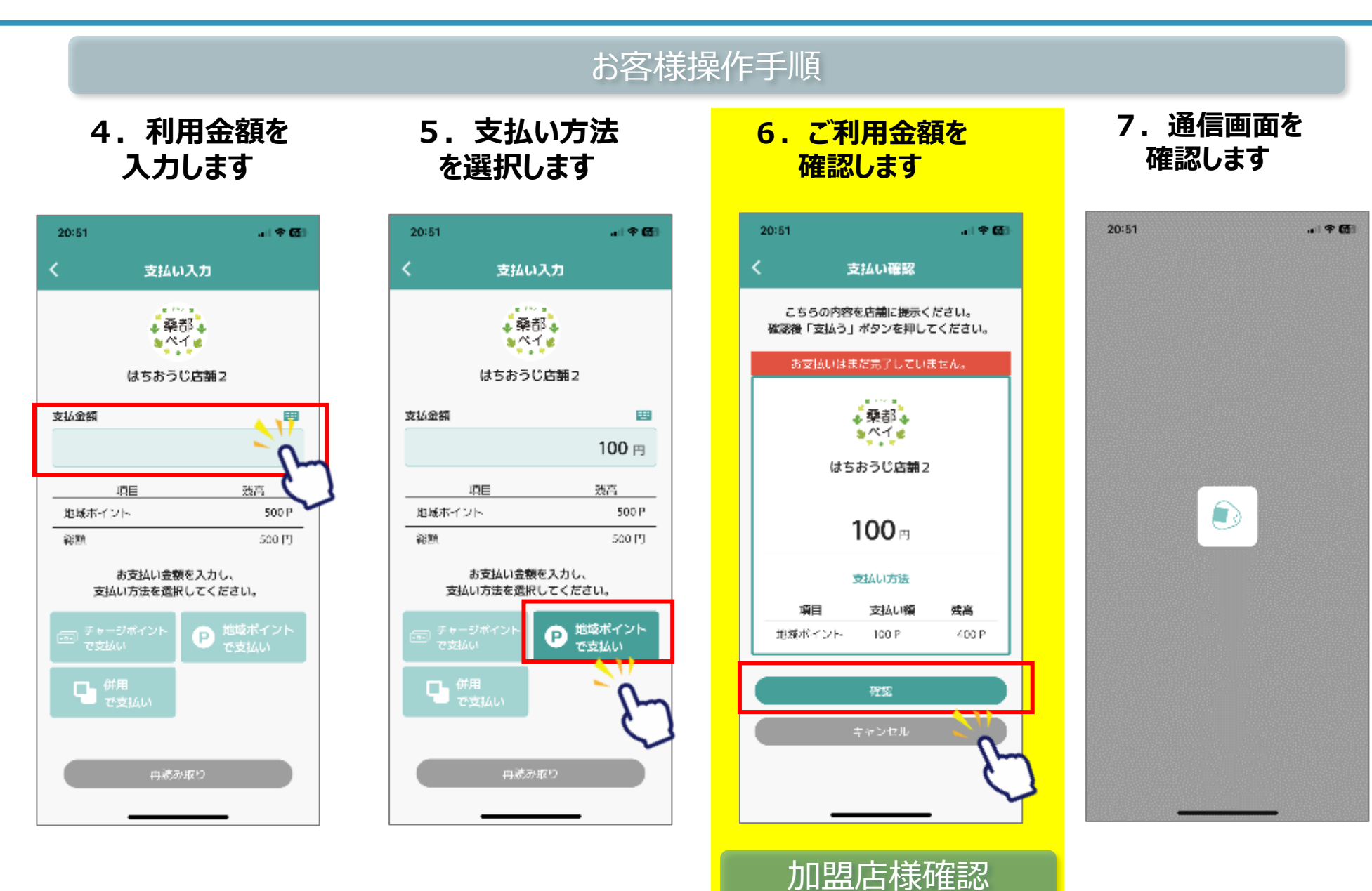

#### 決済方法について

#### お客様操作手順

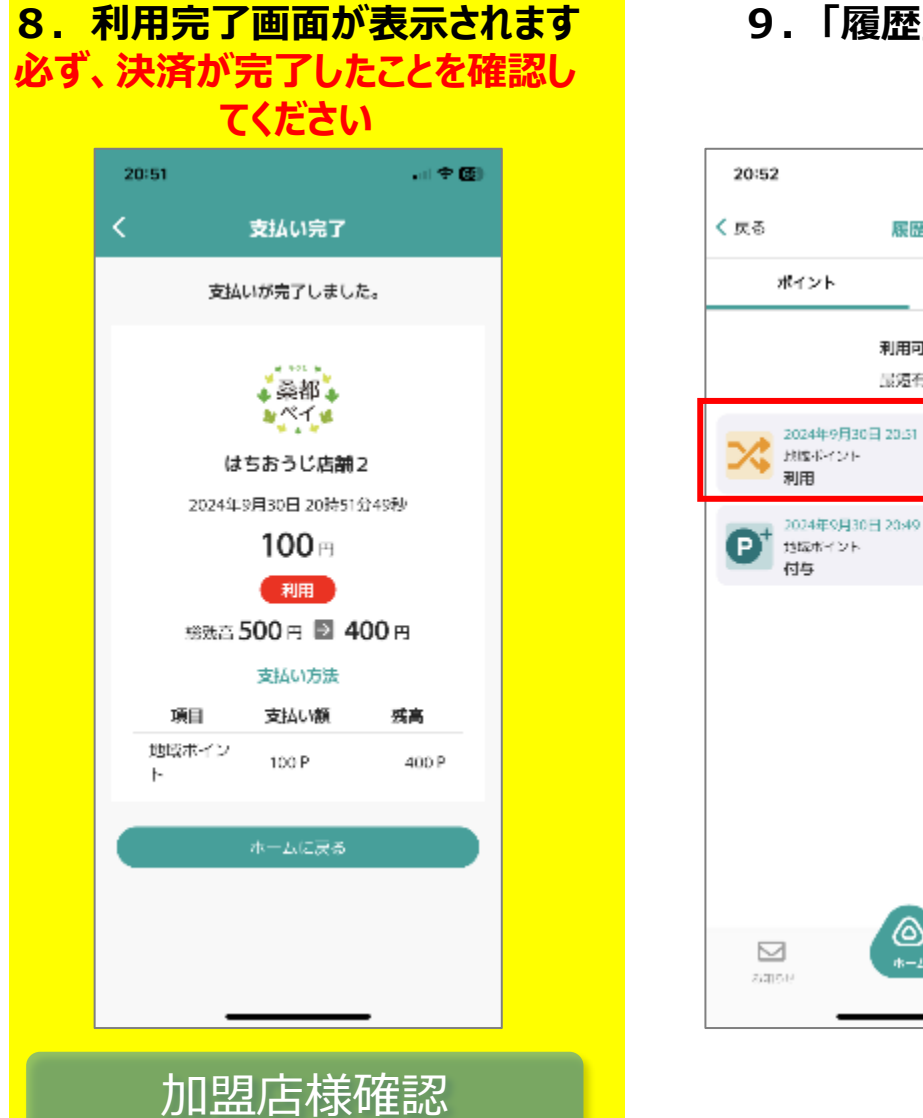

#### 9. 「履歴」から決済履歴を確認できます

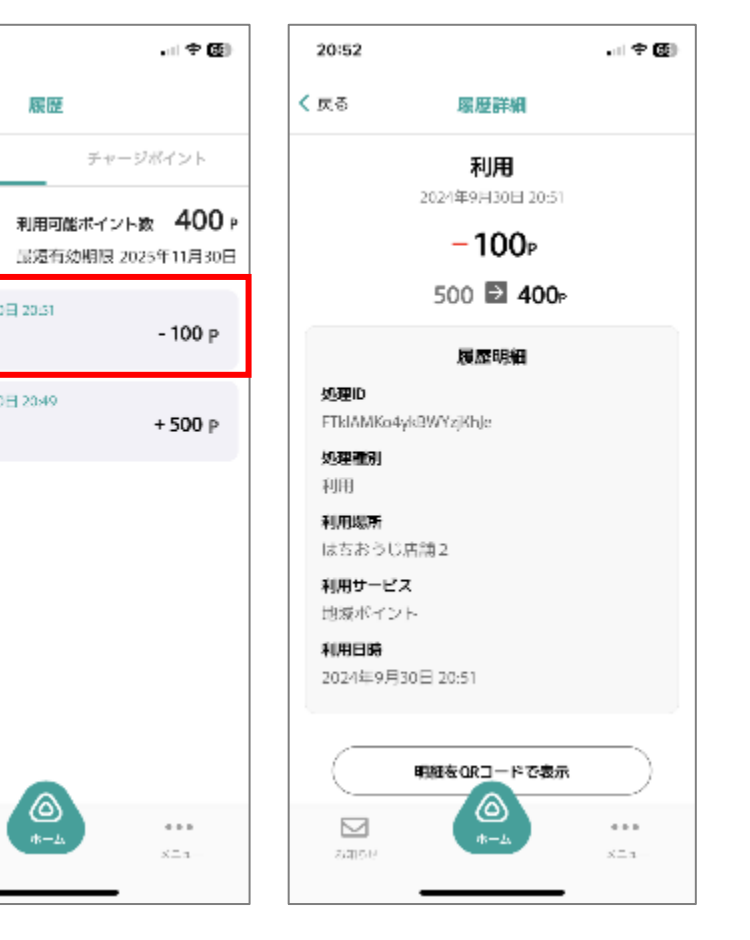

## <u>4 加盟店様向け管理画面について</u>

## 管理画面でできること

- ・利用日時、利用金額の確認
- ・利用後のキャンセル操作 ---- 締め日を超えたご利用の取消はできませんのでご注意ください。

加盟店様で登録後、事務局承認が必要です。

加盟店様で登録後、事務局承認が必要です。

- ・月毎や日毎の利用件数や利用金額の確認
- ・アプリ利用者へのお知らせ情報作成
- ・アプリ利用者へのクーポン情報作成
- ・登録中の端末の確認(レジや売り場を複数登録する場合)
- ・登録中の店舗の確認(テナントを複数登録する場合)
  - ※ 操作方法の詳細等は加盟店マニュアルを確認いただくか コールセンターまでお問い合わせをお願いいたします ※

# <u>5 質疑応答について</u>

## 【桑都ペイに関するお問い合わせ】

## 八王子市デジタル地域通貨コールセンター TEL:03-6628-4300

受付時間:月曜日~金曜日 午前10時~午後5時 (祝・休日、年末年始を除く)

\*ただし、11/17(日)は通常受付